在VFP中实现可靠的随机密码和多用户权限控制 PDF转换可能丢失图片或格式,建议阅读原文

https://www.100test.com/kao\_ti2020/284/2021\_2022\_E5\_9C\_A8V FP\_E4\_B8\_AD\_E5\_c97\_284250.htm 在应用系统中,经常使用 口令实现对系统操作权限的控制,常规的方法是在进入系统 时提示操作者输入一个字符串口令。这种口令的设置方法多 种多样,有的是将固定口令密码写在程序里,系统开始要求 操作者输入该密码,正确方可进入,这种方法的缺点是密码 不能改变,且全系统只有一个。还有一种方法是将操作者输 入的密码通过加密,转换为加密伪码存储在数据库中,但这 种方法的密码和伪码仍有显式的对应关系,容易被破解。本 文介绍一种在VFP中用随机伪码存库的方法实现简单可靠的 系统加密,并用此方法实现一个应用系统的多用户权限控制 ,这种方法的特点是实现简单,加密可靠,不易破解,可将 一个1至7位的用户密码转换为20位的随机伪码,且每次重新 设定密码时所产生的伪码都不相同,通过变换生成的20位伪 码没有任何规律性,即使从数据库中擦除伪码也无法进入系 统,从而实现了可靠的密码权限控制。----一、可靠的随机 伪码存库 ---- 从用户密码到存库的随机伪码之间的变换由两 个函数完成,一个是加密函数,一个是解密函数。加密函数 的思想是对用户密码(真码)进行复杂化、隐蔽化处理,也 就是将真码淹没在20位伪码中,加密函数如下:FUNC MAZH1PARA ZMZZMZ=VAL(ZMZ)N1=RAND()\*10^9IF N1N1=N1 10^9ENDIN1=INT(N1)C1=STR(N1 ZMZ) STR(N1)C2=SUBS(C1,5,20) SUBS(C1,1,4)P1=P2=FOR II=1 TO 10P1=P1 SUBS(C2,2\*II-1,1)P2=P2

SUBS(C2,2\*II,1)ENDFORWMZ=P1 P2RETU WMZ---- 若真码为: 1234567,则伪码为: 64915302152868193982,无论真码是一位还是相同多位,伪码总是具有同样的不确定性和复杂性

,所以若想通过简化真码来分析伪码是不可能的。---- 解码 函数是将数据库中存放的伪码转换成原用户密码,其代码如 下:FUNC MAZH2PARA WMZPP=FOR II=1 TO 10PP=PP SUBS(WMZ,II,1) SUBS(WMZ,II

10,1)ENDFORDD=SUBS(PP,17,4)

SUBS(PP,1,16)M1=SUBS(DD,1,10)M2=SUBS(DD,11,10)ZMZ=I NT(VAL(M1)-VAL(M2))RETU ZMZ---- 由于提交的系统全是 编辑的,非法者是无法得到密码转换函数中的信息的,所以 解密方法是不易被发现的。---- 二、多用户权限控制的实现 ---- 对一个包含多种业务操作的应用系统,由于业务的要求

系统主表单的[确定]按钮的CLICK EVENT方法程序中添加一 些判断代码,就可以实现系统的口令和操作权限控制。输入 工号和口令后,按[确定],CLICK EVENT中的代码首先根据 输入的工号,对权限数据表中对应记录的口令伪码进行解码 ,得出的真码与输入口令一致放可进入系统,口令测试通过 后,再通过对每个业务所对应的伪标识码字段内容进行解码 ,确定该业务模块是否允许操作,进而将该模块的启动按钮 的ENABLED属性设置为.T.或.F.。为了在系统一启动就打开权 限数据表,要将权限表添加到主表单的数据环境中。主表单 的一个按钮可以启动"权限维护"表单,该表单可以完成对 每个工号的口令和操作权限设置。一般只有系统管理员被赋 予"权限维护"的权限,不同工号的操作员在进入系统后可 以自行修改自己的密码,而管理员无法知道操作员的密码, 只能进行擦除,这一点更加提高了操作员密码的安全性。 ---- 以上表单和程序在金长城PII/400机上用Visual Foxpro5.0调 试通过 100Test 下载频道开通, 各类考试题目直接下载。详细 请访问 www.100test.com